## Anleitung zum Abruf der Referenzkontenliste in SFirm 4

Damit Sie Umbuchungen/Überträge zwischen Ihren Konten durchführen können, muss in SFirm eine aktuelle Liste der sog. "Referenzkonten" vorhanden sein. Referenzkonten sind Ihre eigenen Konten. Die Kontenliste wird im System der Sparkasse für Sie verwaltet und kann mit wenigen Klicks in SFirm integriert werden:

- 1. Starten Sie zunächst wie gewohnt Ihr SFirm und melden sich an.
- Klicken Sie unten links auf "Stammdaten" (1), danach oben auf "Bankzugänge HBCI" (2). Danach erscheint rechts eine Liste der in SFirm eingerichteten Banken und Sparkassen. Doppelklicken Sie hier auf den Eintrag der Sparkasse Fürth (8).

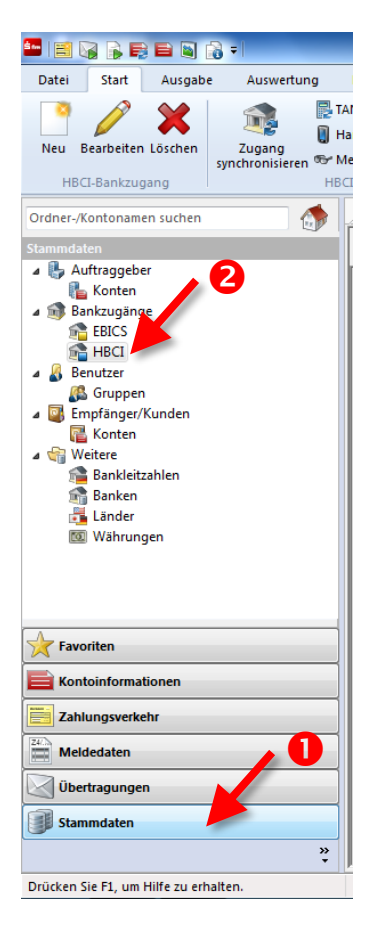

| / - <u>-</u>                                                                       |                             |          |  |  |  |
|------------------------------------------------------------------------------------|-----------------------------|----------|--|--|--|
| Stammdaten > Bankzugänge > HBCI                                                    |                             |          |  |  |  |
| Ziehen Sie eine Spaltenüberschrift in diesen Bereich, um nach dieser zu gruppieren |                             |          |  |  |  |
|                                                                                    | Bezeichnung                 | BLZ      |  |  |  |
| ٩                                                                                  |                             |          |  |  |  |
|                                                                                    | COMMERZBANK 76040061        | 76040061 |  |  |  |
|                                                                                    |                             | 76240011 |  |  |  |
|                                                                                    | Commerzbank Nürnberg        | 76080040 |  |  |  |
|                                                                                    | Cortal Consors              | 76030080 |  |  |  |
| ٠                                                                                  | Sparkasse Fürth             | 76250000 |  |  |  |
|                                                                                    | UniCredit Bank-HypoVereinbk | 70020270 |  |  |  |
|                                                                                    |                             |          |  |  |  |

Er öffnet sich das neue Fenster "HBCI-Bankzugänge", klicken Sie hier auf "Anfordern"
 (4) und "Referenzkontenliste" (5).

|                                          |                          | HBCI-Bankzugänge (SFirm)                                                                                                    |
|------------------------------------------|--------------------------|----------------------------------------------------------------------------------------------------|
| Peu<br>Speichern<br>Löschen<br>Datensatz | Suchen Zugar<br>synchron | ng<br>Anfordern<br>isiseren<br>Kontoinformationen<br>Kontoinformationen<br>Kontoinformationen<br>Bearbeiten<br>Bearbeiten<br>Bearbeiten |
| BLZ: 762                                 | 50000                    | Li 🔓 Referenzkonten-Liste                                                                                                    |
| Name: Spar                               | kasse Fürth              | Referenzkonten-Liste anfordern                                                                                                    |

4. Im nächsten Fenster klicken Sie zunächst die Klappliste bei "Ausführender" (<sup>6</sup>) einmal an und prüfen, ob hier nur **ein** Eintrag oder **mehrere** Einträge aufgeführt sind.

| ispiel mit <mark>einem</mark> Ei                                                      | ntrag:                                                                                                    |  |  |  |  |
|---------------------------------------------------------------------------------------|----------------------------------------------------------------------------------------------------|--|--|--|--|
| Referenzkonte                                                                         | en-Liste anfordern                                                                                                    |  |  |  |  |
| Bitte wählen Sie den ausführenden Benutzer und die zu verwendenden Konten             |                                                                                                    |  |  |  |  |
| Ausführender                                                                          | SFIRM mit Chipkarte                                                                                                    |  |  |  |  |
| Konto:                                                                                | Alle Konten (Sparkasse Fürth)                                                                                                    |  |  |  |  |
|                                                                                       | Anfordern Beenden                                                                                                    |  |  |  |  |
|                                                                                       |                                                                                                    |  |  |  |  |
|                                                                                       |                                                                                                    |  |  |  |  |
| ispiel mit mehrere                                                                    | n Finträgen:                                                                                                    |  |  |  |  |
| ispiel mit mehrerer                                                                   | n Einträgen:<br>en-Liste anfordern                                                                                                    |  |  |  |  |
| ispiel mit mehrerer<br>Bitte wählen Sie de                                            | n Einträgen:                                                                                                    |  |  |  |  |
| ispiel mit mehrerer<br>Referenzkonte<br>Bitte wählen Sie de                           | n Einträgen:<br>en-Liste anfordern                                                                                                    |  |  |  |  |
| ispiel mit mehreren<br>Referenzkonte<br>Bitte wählen Sie de<br>Ausführender           | n Einträgen:<br>en-Liste anfordern                                                                                                    |  |  |  |  |
| ispiel mit mehreren<br>Referenzkonte<br>Bitte wählen Sie de<br>Ausführender<br>Konto: | n Einträgen:<br>en-Liste anfordern<br>n ausführenden Benutzer und die zu verwendenden Konten<br>SFIRM mit Chipkarte<br>SFIRM mit PIN/TAN (pushTAN)                                                                                                    |  |  |  |  |
| ispiel mit mehreren<br>Referenzkonte<br>Bitte wählen Sie de<br>Ausführender<br>Konto: | n Einträgen:<br>en-Liste anfordern<br>n ausführenden Benutzer und die zu verwendenden Konten<br>SFIRM mit Chipkarte<br>SFIRM mit PIN/TAN (pushTAN)<br>SFIRM mit Chipkarte<br>SFIRM mit PIN/TAN (chipTAN optisch)                                      |  |  |  |  |
| ispiel mit mehreren<br>Referenzkonte<br>Bitte wählen Sie de<br>Ausführender<br>Konto: | n Einträgen:<br>en-Liste anfordern<br>n ausführenden Benutzer und die zu verwendenden Konten<br>SFIRM mit Chipkarte<br>SFIRM mit PIN/TAN (pushTAN)<br>SFIRM mit PIN/TAN (chipTAN optisch)<br>SFIRM mit PIN/TAN (chipTAN optisch)<br>Anfordern Beenden |  |  |  |  |

- 5. Ist in der Klappliste nur ein Eintrag vorhanden, klicken Sie bitte direkt auf "Anfordern"
  (②) und geben danach bei Aufforderung Ihre Online-Banking-PIN bzw. HBCI-Karten-PIN ein. Nach wenigen Sekunden schließt sich das Übertragungsfenster von selbst wieder.
- Sind in der Klappliste mehrere Einträge vorhanden, dann selektieren Sie bitte zunächst den ersten Eintrag (③) in der Liste und klicken dann auf "Anfordern" (④). Geben danach bei Aufforderung Ihre passende Online-Banking-PIN bzw. HBCI-Karten-PIN ein. Wiederholen Sie die Schritte dieser Anleitung anschließend bitte für jeden weiteren Eintrag in der Klappliste (⑤ ④..).
- 7. Die Referenzkontenliste wurde erfolgreich abgerufen. Sie können anschließend sofort Ihre Umbuchung bzw. Ihren Übertrag in SFirm erfassen und wie gewohnt ausführen.

## Hilfe rund um SFirm finden Sie hier:

| Internet      | www.sparkasse-fuerth.de/sfirm |
|---------------|-------------------------------|
| Internet      | <u>www.sfirm.de</u>           |
| E-Mail        | sfirm@sparkasse-fuerth.de     |
| Telefon       | (09 11) 78 78 - 24 77         |
| Supportzeiten | Mo-Fr 08:00 Uhr bis 16:30 Uhr |

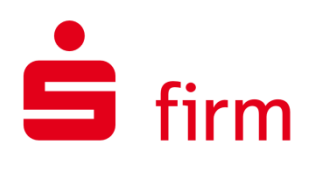